# Procedura da seguire per l'iscrizione ai corsi Competenze Digitali

#### ■ Passo 1: accesso a istanze online

Andare al link <u>http://archivio.pubblica.istruzione.it/istanzeonline/registrazione.shtml</u> e inserire username e password e fare clic su **Entra** per accedere ai servizi. Nel caso non fosse possibile accedere alla pagina indicata, provare ad utilizzare un altro browser.

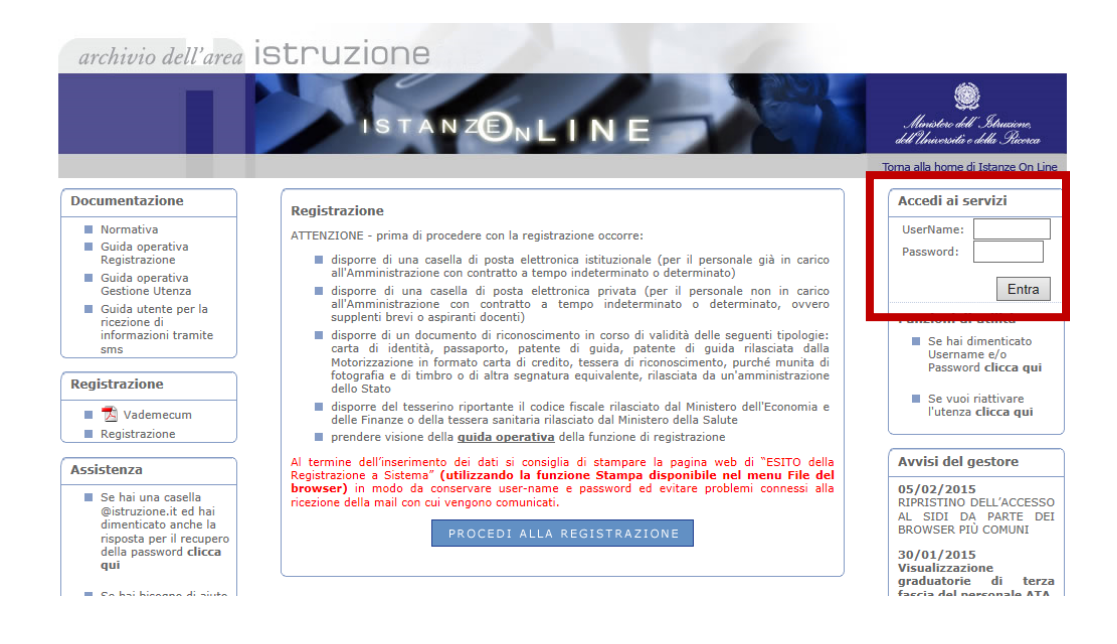

# Passo 2: ingresso nell'area riservata ai corsi

Nella finestra che appare fare clic sul pulsante **Vai alla compilazione** nel box Iscrizione a Corsi di Formazione per Docenti.

| Messaggi per l'utente           ATTENZIONE: il servizio di richiesta<br>di firma digitale "Accettazione delle<br>condizioi del servizio di firma<br>digitale" è temporaneamente<br>sospeso.           ATTENZIONE: il servizio SMS è<br>temporaneamente sospeso. | Iscrizione a Corsi di Formazione per Docenti  Riferimenti normativi e scadenze amministrative  Assistenza Web  Struzioni per la compilazione  Vai alla compilazione | Altri servizi Accedi Gestione Utenza Variazione dati personali Cambio codice personale |
|----------------------------------------------------------------------------------------------------|----------------------------------------------------------------------------------------------------|----------------------------------------------------------------------------------------|
| Archivio                                                                                                    | Cessazioni On-Line - Personale Dirigente                                                                                                    | <ul> <li>Recupero codice<br/>personale</li> </ul>                                      |
| 2013                                                                                                    | Riferimenti normativi e scadenze amministrative                                                                                                    | <ul> <li>Gestione Indirizzo Posta<br/>Certificata</li> </ul>                           |
| 2012                                                                                                    | Assistenza web                                                                                                    | Validazione Indirizzo                                                                  |
| 2011                                                                                                    | * Istruzioni per la compilazione Vai alla compilazione                                                                                                    | Posta Certificata                                                                      |
| 2010                                                                                                    |                                                                                                    | <ul> <li>Variazione indirizzo<br/>e-mail privato</li> </ul>                            |

# Passo 3: nota introduttiva e informativa trattamento dati

Leggere la nota introduttiva e l'informativa sul trattamento dei dati. Infine fare clic su **accedi** che si trova al fondo della pagina.

# Passo 4: prenotazione corsi

Nella pagina che appare sono visualizzati tutti i corsi disponibili.

| C •• | Corsi Disponibili        |                                        |             |            |           |                    |
|------|--------------------------|----------------------------------------|-------------|------------|-----------|--------------------|
|      |                          |                                        |             |            |           |                    |
| Am   | nno scolastico 2014/15 • |                                        |             |            |           |                    |
|      | Codice                   | Titolo                                 | Data inizio | Data fine  | Tipologia | Sede di erogazione |
|      | 385                      | Setting I BASE                         | 18/02/2015  | 20/02/2015 | Base      | TOTF04000D         |
|      | 515                      | Discipline scientifiche e TIC AVANZATO | 18/02/2015  | 04/03/2015 | Avanzato  | TOTF10000X         |
|      | 388                      | Discipline umanistiche e TIC BASE      | 19/02/2015  | 23/02/2015 | Base      | TOTF04000D         |
|      | 509                      | Discipline scientifiche e TIC BASE     | 19/02/2015  | 05/03/2015 | Base      | TOTF10000X         |
|      | 442                      | Setting II BASE                        | 20/02/2015  | 06/03/2015 | Base      | CNTF017022         |
|      | 421                      | Setting II BASE                        | 20/02/2015  | 24/02/2015 | Base      | ALTF014015         |
|      | 548                      | Discipline artistiche e TIC BASE       | 23/02/2015  | 02/03/2015 | Base      | TOTF10000X         |
|      | 475                      | Setting I BASE                         | 23/02/2015  | 02/03/2015 | Base      | CNTF017022         |
|      | 390                      | Discipline scientifiche e TIC BASE     | 24/02/2015  | 26/02/2015 | Base      | TOTF04000D         |
|      | 386                      | Setting I BASE                         | 25/02/2015  | 27/02/2015 | Base      | TOTF04000D         |
|      | 212                      | Setting I base                         | 25/02/2015  | 04/03/2015 | Base      | TOTF051011         |
|      | 226                      | Lingue straniere e TIC avanzato        | 25/02/2015  | 03/03/2015 | Avanzato  | TOTF051011         |
|      | 449                      | Lingue straniere e TIC BASE            | 26/02/2015  | 26/02/2015 | Base      | CNTF017022         |
|      | 213                      | Setting II base                        | 26/02/2015  | 04/03/2015 | Base      | TOTF051011         |
|      | 426                      | Lingue straniere e TIC BASE            | 27/02/2015  | 27/02/2015 | Base      | ALTF014015         |
|      | 519                      | Inclusione e TIC                       | 02/03/2015  | 02/03/2015 | Avanzato  | TOTF10000X         |
|      | 501                      | Discipline scientifiche e TIC BASE     | 02/03/2015  | 04/03/2015 | Base      | TOTF04000D         |
| _    |                          |                                        |             |            |           |                    |

Per ogni corso vengono fornite alcune informazioni generali, come si vede dalla figura qui sopra. Per conoscere il calendario dei corsi (date degli incontri e orari) occorre recarsi sul sito dell'istituzione scolastica che li eroga. La scuola che eroga il corso è specificata mediante il suo codice meccanografico. Tuttavia, alcuni codici non sono aggiornati e potrebbero generare confusione. Per tale motivo viene fornito, insieme a questa guida, l'elenco delle scuole del polo formativo con i relativi web link.

La prenotazione a un corso avviene selezionando la casella di controllo posta alla sinistra della sua descrizione. Se la casella di un corso non è selezionabile significa che sono scaduti i termini di presentazione della domanda, per il corso in questione. Si possono prenotare più corsi nella stessa provincia o in provincie diverse. Al termine occorre fare clic sul pulsante **Prenota i corsi selezionati**, che si trova al fondo della pagina.

# ■ Passo 5: attesa della comunicazione di ammissione/non ammissione a un corso

Dopo la prenotazione occorre attendere la comunicazione dell'ammissione o della non ammissione ai corsi scelti.

| Corsi Prenotati |         |                |        |                |             |            |                    |           |               |
|-----------------|---------|----------------|--------|----------------|-------------|------------|--------------------|-----------|---------------|
|                 |         |                |        |                |             |            |                    |           |               |
|                 | A.S.    | Prov. servizio | Codice | Titolo         | Data inizio | Data fine  | Sede di erogazione | Stato     | Comunicazioni |
|                 | 2014/15 | TORINO         | 386    | Setting I BASE | 25/02/2015  | 27/02/2015 | TOTF04000D         | PRENOTATO |               |

La non ammissione è determinata solo ed esclusivamente dal superamento del numero massimo di iscritti, pari a 25. La conferma di ammissione viene comunicata circa una settimana prima dell'inizio di ogni corso, ad eccezione dei primi corsi di febbraio, per i quali la comunicazione viene inviata solo qualche giorno prima. L'accesso ai corsi è consentito solo in caso di ammissione, pertanto si prega di non recarsi presso la sede di erogazione se si è ricevuto un messaggio di non ammissione.

# **Eventuale cancellazione della prenotazione**

Se si desidera cancellare una prenotazione è sufficiente fare clic sul titolo del corso nel box Corsi Prenotati (si veda figura precedente). Verrà visualizzata la seguente pagina.

| NOTA INTRODUTTIVA                 |                                                                                                    |  |  |  |
|-----------------------------------|----------------------------------------------------------------------------------------------------|--|--|--|
| Dettaglio del Corso               |                                                                                                    |  |  |  |
| Anno Scolastico                   | 2014/15                                                                                                    |  |  |  |
| Polo Formativo                    | TOTF04000D                                                                                                    |  |  |  |
| Titolo                            | Setting I BASE                                                                                                    |  |  |  |
| Descrizione                       | Strumenti per insegnare e collaborare in nuovi ambienti di apprendimento: le tecnologie per l'attività didattica estesa al di<br>fuori del tempo e spazio scuola. La costruzione di comunità di pratiche per condividere esperienze e progettare percorsi di<br>apprendimento con risorse digitali. |  |  |  |
| Data inizio corso                 | 25/02/2015                                                                                                    |  |  |  |
| Data fine corso                   | 27/02/2015                                                                                                    |  |  |  |
| Tipologia corso                   | Base                                                                                                    |  |  |  |
| Tipologia percorso                | Setting - Dispositivi comuni                                                                                                    |  |  |  |
| Sede di erogazione del corso      | TOTF04000D<br>G.B.PININFARINA<br>VIA PONCHIELLI,16                                                                                                    |  |  |  |
| Data inizio presentazione domande | 21/01/2015                                                                                                    |  |  |  |
| Data fine presentazione domande   | 20/02/2015                                                                                                    |  |  |  |
| Prenotazione al corso             |                                                                                                    |  |  |  |
| State                             | PRENOTATO                                                                                                    |  |  |  |
| Stato                             |                                                                                                    |  |  |  |
| Note aggiuntive del docente       |                                                                                                    |  |  |  |
|                                   | indietro                                                                                                    |  |  |  |

La cancellazione avviene facendo clic sul pulsante cancella prenotazione.

Per ogni altro chiarimento scrivere all'indirizzo competenze.digitali@itispininfarina.it .

Segue elenco delle scuole del polo formativo della regione Piemonte.

# Polo Formativo Regione Piemonte Competenze Digitali

#### **IIS A. Avogadro**

Corso S. Maurizio, 8 **Torino** Weblink: <u>http://www.itisavogadro.it/</u>

# **IIS A. Castigliano**

Via Martorelli, 1 **Asti** Weblink: <u>http://www.ipsiacastigliano.it/</u>

# IIS G. Vallauri

Via San Michele, 68 **Fossano - Cuneo** Weblink: <u>http://www.vallauri.edu/</u>

# **IIS L. Cobianchi**

Piazza Martiri di Trarego, 8 **Verbania** Weblink: <u>http://www.cobianchi.it/</u>

# IIS Q. Sella

Via Fratelli Rosselli, 2 **Biella** Weblink: <u>http://www.itis.biella.it/</u>

#### IS A. Sobrero

Via Candiani d'Olivola, 19 **Casale Monferrato -Alessandria** Weblink: http://www.sobrero.it/

# ITIS E. Majorana

Via F. Baracca, 80 **Grugliasco - Torino** Weblink: <u>http://www.itismajo.it/</u>

ITIS G.C. Faccio Piazza C. Battisti, 9 Vercelli Weblink: <u>http://nuke.itisvc.it/</u>

# ITIS G.B. Pininfarina

Via Ponchielli, 16 **Moncalieri - Torino** Weblink: <u>http://www.itispininfarina.it/</u>

ITIS G. Fauser Via Ricci, 14 Novara Weblink: <u>http://www.fauser.edu/</u>